### **PH LUZERN** PÄDAGOGISCHE HOCHSCHULE

### Anmeldung auf WB-Kurse

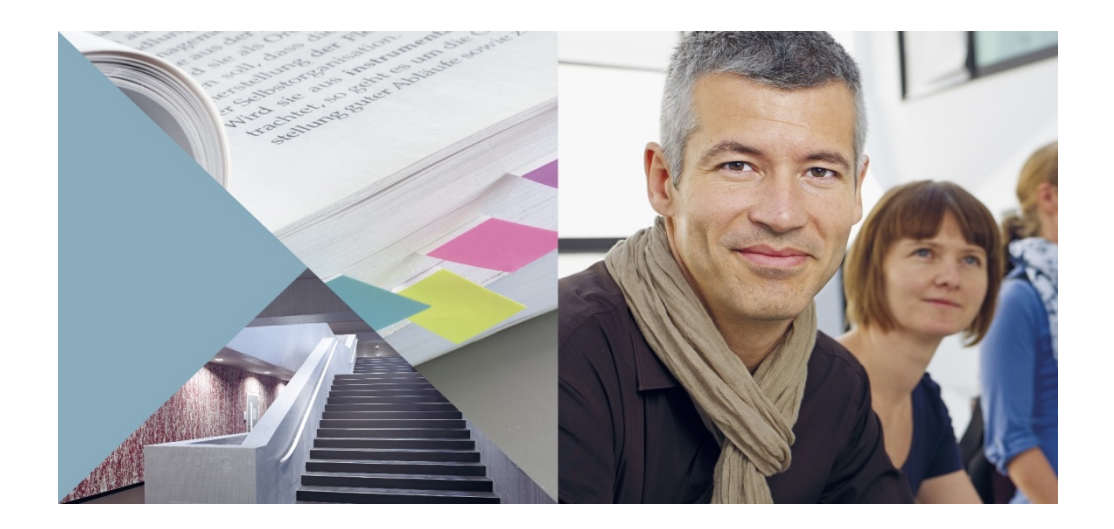

Sinn und Zweck dieses Dokuments

WEB-Adresse

Auf Kurs(e) anmelden

- > Anmeldung mit PHLUnet-Account
- > Anmeldung ohne PHLUnet-Account

## **PH LUZERN**

#### Sinn und Zweck dieses Dokuments

Dieser Leitfaden erklärt in kurzen Schritten, wie Sie sich auf einen oder mehrere WB-Kurs(e) anmelden können. Dabei ist es nicht relevant, ob Sie bereits über einen PHLUnet-Account verfügen oder nicht.

#### **WEB-Adresse**

 $\triangleright$ 

Um auf das Kursprogramm der Weiterbildung zugreifen zu können haben Sie folgende Möglichkeiten zur Verfügung.

über: 

| Weiterbildung                                        | >  |
|------------------------------------------------------|----|
| Aktuell                                              | >  |
| Portrait                                             |    |
| Volksschule                                          | >  |
| Berufsbiografische Angebote                          | >  |
| Schulleitung und Schulentwicklun                     | g) |
| SEK II und Tertiär                                   | >  |
| Weiterbildungsstudiengänge und<br>Zusatzausbildungen | >  |
| Weiterbildungsberatung                               | >  |
| Zentrum Gesundheitsförderung                         | >  |
| Kursgenerierung                                      |    |

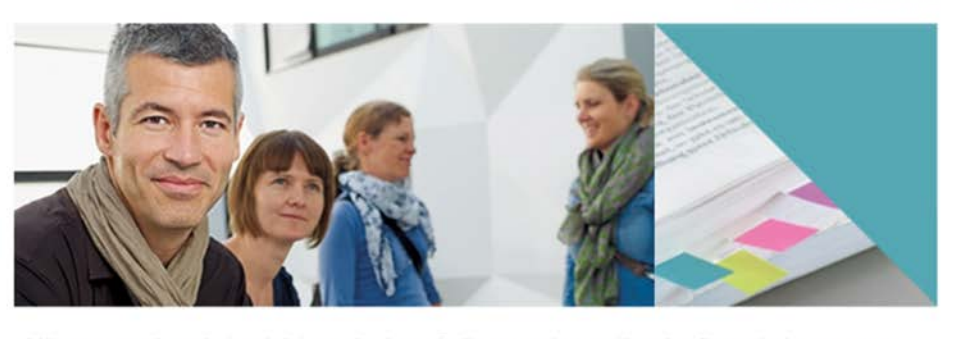

«Mit unseren Angeboten leisten wir einen Beitrag zur Innovationskraft von Lehrpersonen und Schulleitungen sowie zur Erhaltung und Entwicklung der Qualität von Unterricht und Schulen.»

Die PH Luzern verfügt mit dem Bereich Weiterbildung (WB) über ein innovatives Zentrum für die Weiterbildung von Lehrpersonen, Schulleitungen und Fachpersonen aus dem Bildungsbereich sowie von Bildungsorganisationen. Die WB bietet Weiterbildungskurse, Weiterbildungsstudiengänge und Zusatzausbildungen an.

Startseite

 $\geq$ 

oder über: 

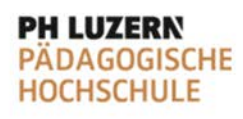

vento-Web

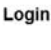

Ausbildung Weiterbildungskurse Kursprogramm Weiterbildungsstudiengänge und Zusatzausbildungen

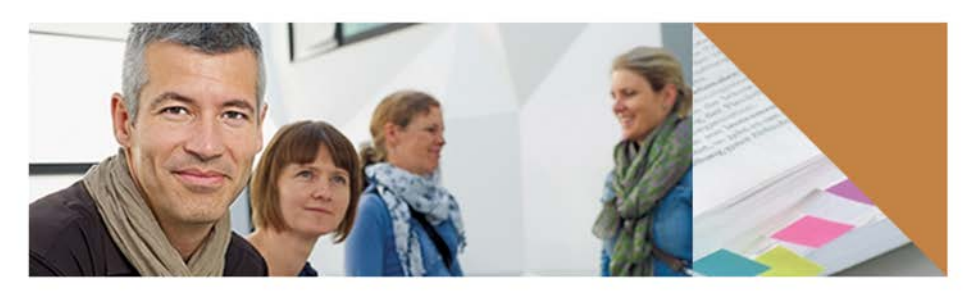

Weiterbildung

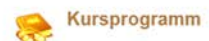

### Auf Kurs(e) anmelden

- Kursprogramm aufrufen 1.
- 2. Kursdaten bzw. Suchkriterien eingeben
- 3. Suchen

5.

6.

1.

2.

4. Kurs anwählen

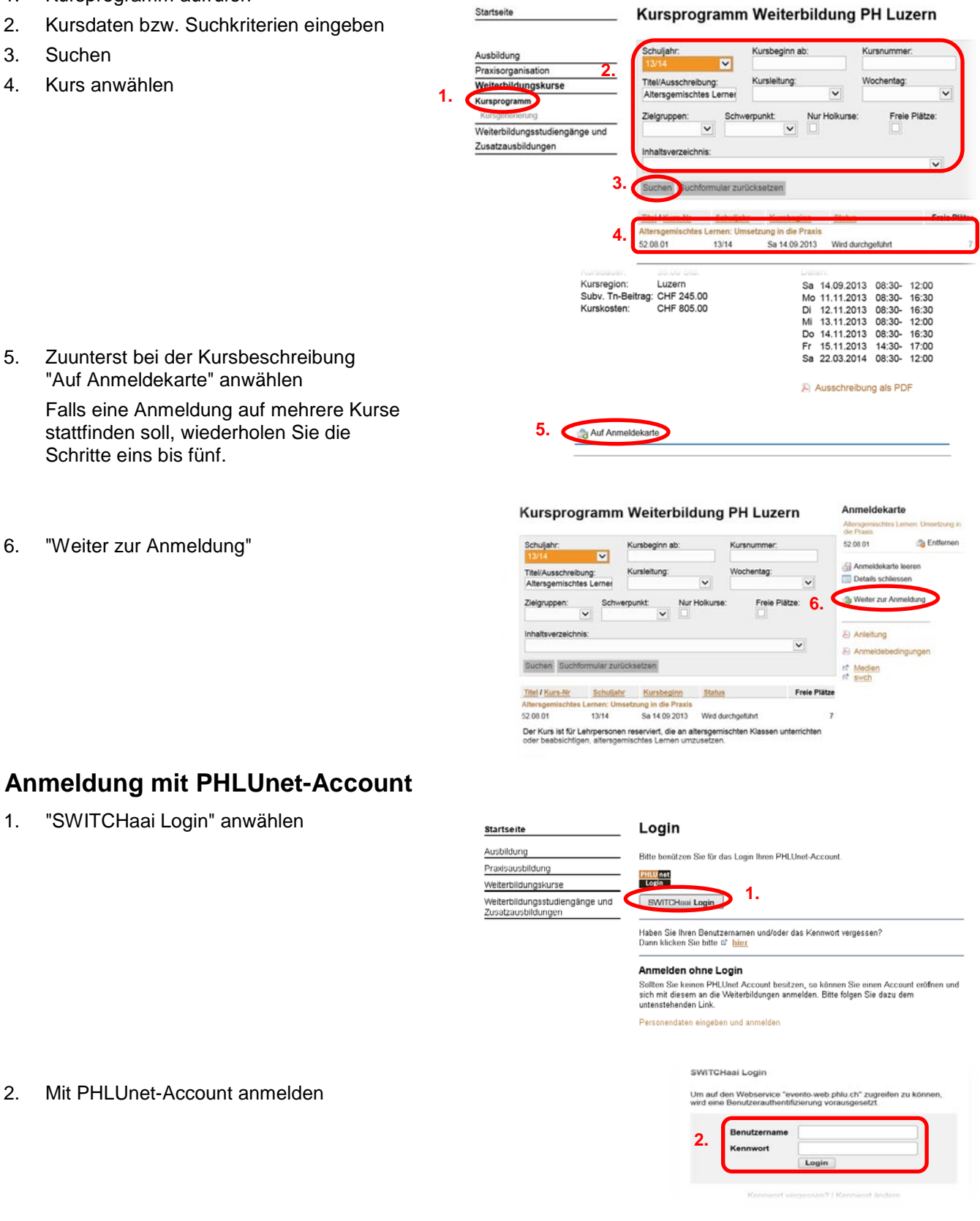

# **PH LUZERN**

- Personendaten überprüfen und ergänzen 3.
- "Weiter zur Anmeldung" 4.

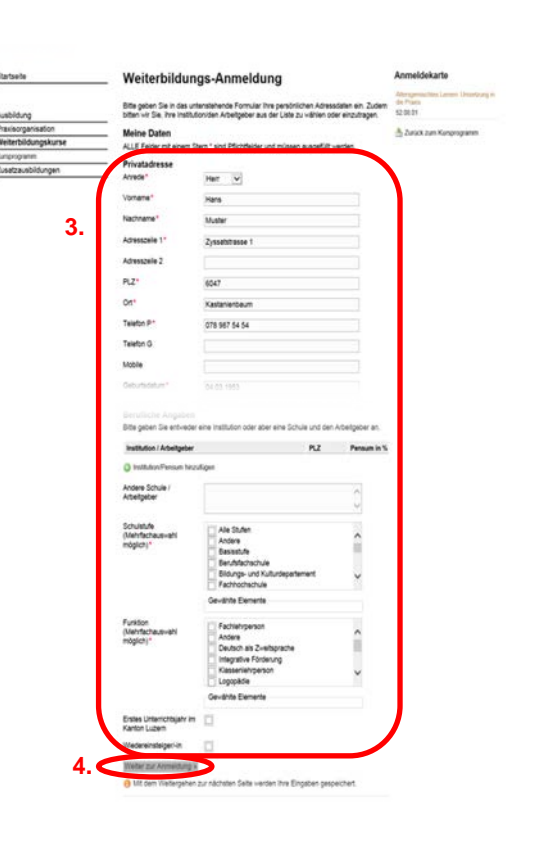

- Anmeldebedingungen akzeptieren 5.
- 6. Sofern alle gewünschten Kurse aufgelistet sind, "Bestätigen und anmelden" anwählen; andernfalls "Zurück zum Kursprogramm" und Schritte eins bis fünf im Kapitel "Auf Kurs(e) anmelden" wiederholen.

Nach erfolgter Anmeldung erhalten Sie ein automatisches Bestätigungsmail.

#### **Anmelden ohne PHLUnet-Account**

1. "Personendaten eingeben und anmelden" anwählen

Ihre Anmeldung

Ritte bestätigen Sie die a

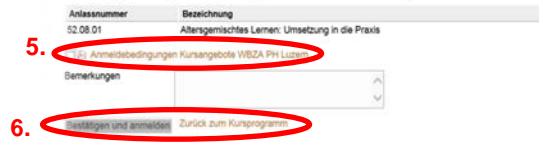

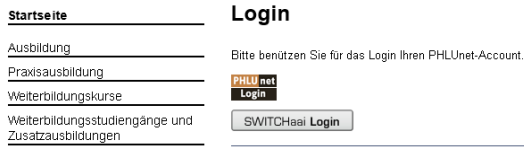

Haben Sie Ihren Benutzernamen und/oder das Kennwort vergessen? Dann klicken Sie bitte 🕫 <u>hier</u>

#### Anmelden ohne Login

Sollten Sie keinen PHLUnet Account besitzen, so können Sie einen Account eröffnen und sich mit diesem an die Weiterbildungen anmelden. Bitte folgen Sie dazu dem untenste

Personendaten eingeben und anmelden 1.

# **PH LUZERN**

- 2. Personendaten erfassen
- 3. "Weiter zur Anmeldung"

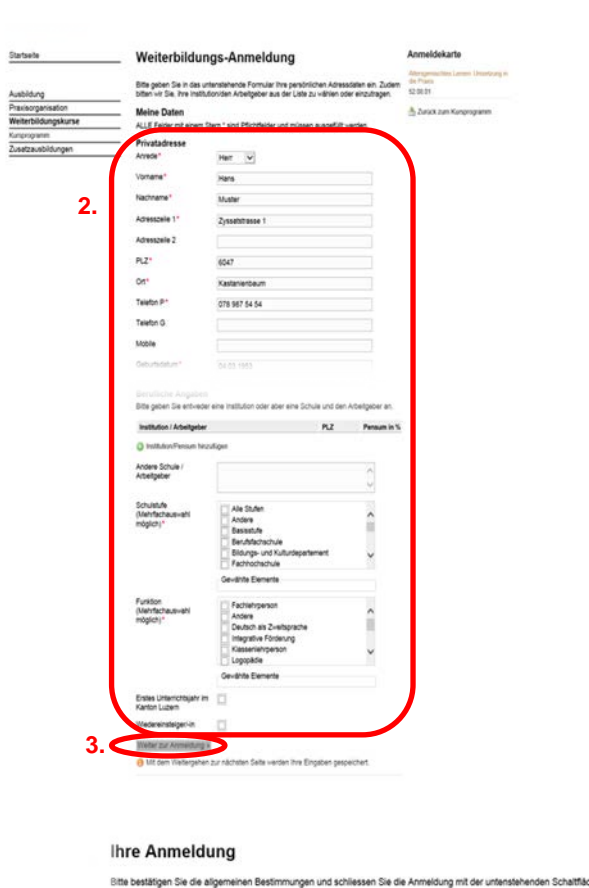

52.08.01

5.

- 4. Anmeldebedingungen akzeptieren
- Sofern alle gewünschten Kurse aufgelistet sind, "Bestätigen und anmelden" anwählen; andernfalls "Zurück zum Kursprogramm" und Schritte eins bis fünf im Kapitel "Auf Kurs(e) anmelden" wiederholen.

Nach erfolgter Anmeldung erhalten Sie ein automatisches Bestätigungsmail.

Zurück zum Kunsprogramm